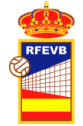

Instrucciones introducción de plantillas en equipos de voleibol

# Instrucciones para la introducción de plantillas de equipos de voleibol.

Fecha actualización 10/09/2023 Versión. 1

## 1. Introducción

Para la gestión de algunas competiciones como las Superligas se utiliza el concepto de **plantilla de equipo** que son datos que se pedían en hoja Excel y que posteriormente se introducían en el Microsite del DataVolley.

La plantilla de un equipo son los deportistas que participan con el mismo a lo largo de la temporada. Se podrán ir incorporando deportistas a lo largo de la temporada y se deberán incorporar nuevas altas incluso de otros equipos de categoría o división inferior, según permita la normativa vigente, y avisando al Departamento de Prensa, para la actualización en el Microsite de DataVolley.

En el DataVolley, los deportistas se identifican de forma única para poder asignarles datos estadísticos y es necesario darlos de alta previamente a la disputa de un encuentro.

Dado que esta información se introduce en el DataVolley y se presentaba por los clubes en Excel, hemos puesto en la intranet un apartado para rellenar dichos deportistas de manera que se puedan seleccionar de las personas del club que ya tengan tramitada la licencia y rellenar sólo los datos complementarios que son necesarios para los programas de acta y estadística o se necesitan en el departamento de prensa.

## 2. Competiciones que utilizan las plantillas.

Es obligatorio cumplimentar la información para las Superligas 1 y 2 (masculina y femenina), la información se rellenará en la intranet directamente, sin tener que mandar el Excel que era habitual hasta la fecha:

- Se incluirá foto del equipo (en equipo)
- Se incluirán los jugadores/as y el cuerpo técnico de cada equipo, añadiendo la foto de cada uno, junto con los datos que tiene cada registro.

En Primera División Nacional no se introducen las plantillas en el DataVolley. Con el fin de ampliar la información que se publica de esta competición en la web de la RFEVB, se solicita también la introducción de la foto y plantilla de los componentes de cada equipo.

### 3. Procedimiento de introducción de datos.

Entrando en la intranet como club, hay que ir al nuevo menú y a EQUIPOS, allí seleccionaremos PLANTILLA EQUIPOS (LIGAS NACIONALES). Nos saldrá un listado con los equipos que tenemos en competiciones que tengan activada la opción de plantillas: Superligas 1 y 2 y Primera División.

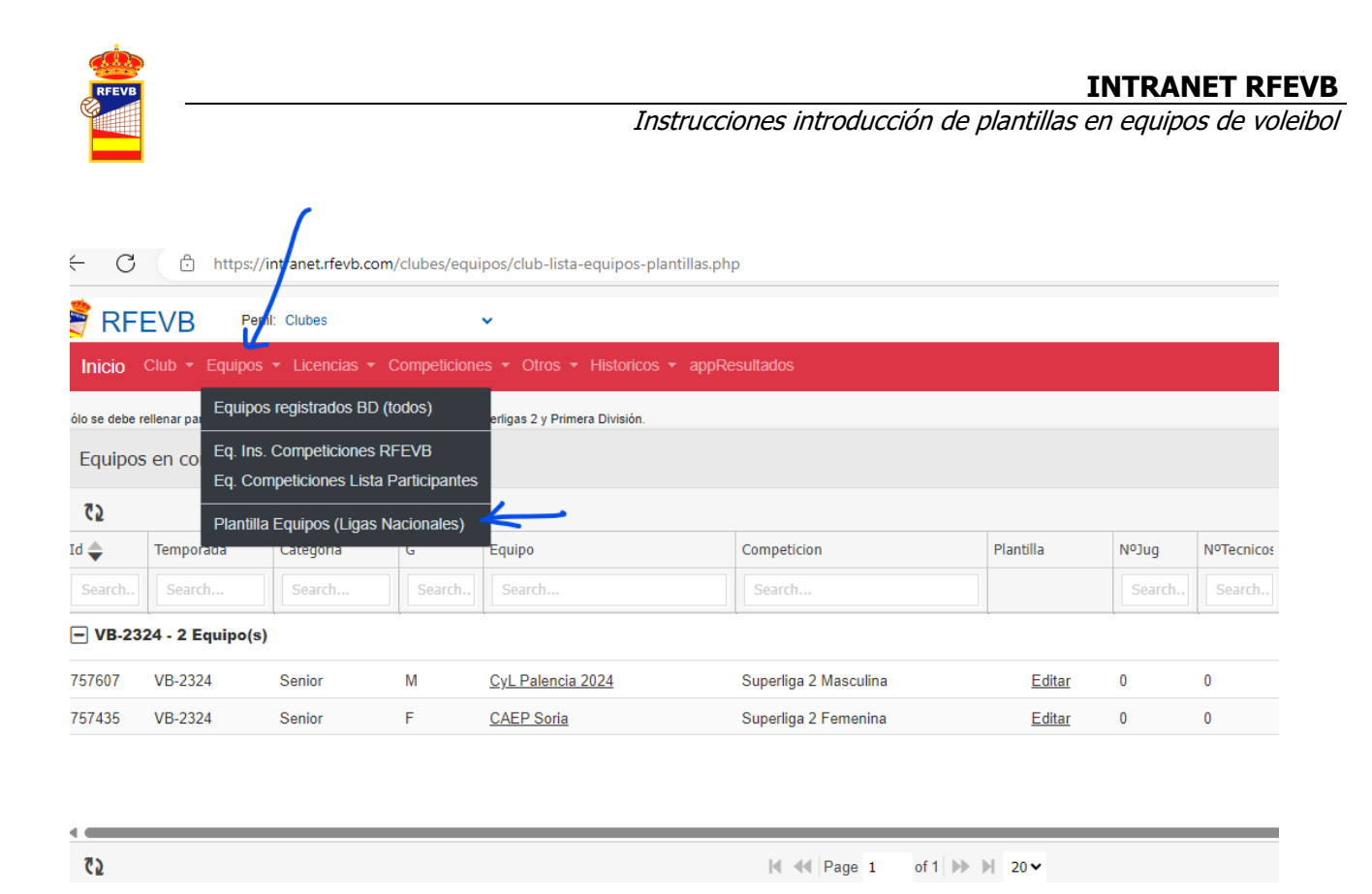

#### 3.1. Introducción de la foto del equipo

La foto del equipo se introduce en equipo. Se pulsa en el nombre del equipo y nos vamos a al formulario del equipo.

Desde ese formulario hay que pulsar en FOTO DEL EQUIPO

| FOT  | O DEL EQUIPO | )         |               |        |                  |               |             |              |            |            |                |  |
|------|--------------|-----------|---------------|--------|------------------|---------------|-------------|--------------|------------|------------|----------------|--|
| LICE | NCIAS        |           |               |        |                  |               |             |              |            |            |                |  |
| ID   | Persona      | Categoría | Tipo Licencia | Equipo | Fecha Expedición | Aut.Comp.Nac. | Certificado | Aut.Cat.Sup. | ValidadaFE | Fecha Baja | Validez Seguro |  |

Y se nos expande para ver si tenemos la foto o no. En caso de no tenerla tenemos podemos arrastrar la foto de equipo desde otro lugar del pc o podemos dar a seleccionar archivo.

| FOTO DEL EQUIPO |                     |  |
|-----------------|---------------------|--|
| FOTO EQUIPO     |                     |  |
|                 | +                   |  |
|                 | Seleccionar archivo |  |

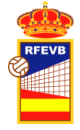

Cuando finalizamos de introducir la foto, damos a guardar o cancelar y volvemos a la pantalla anterior de plantillas.

### 3.2. Introducción de los jugadores/as

Para editar una plantilla de un equipo, tenemos una columna que pone Plantilla y en la fila correspondiente <u>Editar.</u> En la fila de cada registro de equipo ya nos dice el número de jugadores/as y Nº de técnicos que tenemos introducidos por cada equipo.

Al pulsar editar nos lleva a una pantalla de la plantilla del equipo con dos solapas, la primera para jugadores. Dentro de esta opción tenemos dos listados, arriba los jugadores/as que componen la plantilla y abajo los deportistas que tienen licencia con el club. Del listado de licencias se pueden ir seleccionando registros y pulsar **[+ Añadir Jugadores/as]** del listado de abajo. Estos registros se incorporarán a la plantilla y desaparecerán del listado de licencias (sólo aparecen licencias que no están en la plantilla).

Si se ha introducido alguna persona en plantilla se puede borrar y desaparecerá de la plantilla, pero también los datos de talla, puesto, etc. Se puede volver a incorporar en cualquier momento.

| ugadoras/as                                                                                                    |                                                                                                    |                                                  |               |                                                                                                    |                                                           |                        |            |             |               |                        |                                               |
|----------------------------------------------------------------------------------------------------|----------------------------------------------------------------------------------------------------|--------------------------------------------------|---------------|----------------------------------------------------------------------------------------------------|-----------------------------------------------------------|------------------------|------------|-------------|---------------|------------------------|-----------------------------------------------|
| ugauores/as                                                                                                    | Cuerpo Técnico                                                                                                    |                                                  |               |                                                                                                    |                                                           |                        |            |             |               |                        |                                               |
| LANTILLA                                                                                                    | : Jugadores/ras                                                                                                    |                                                  |               |                                                                                                    |                                                           |                        |            |             |               |                        |                                               |
| Plantilla: J                                                                                                    | lugadores/as                                                                                                    | /                                                |               |                                                                                                    |                                                           |                        |            |             |               |                        |                                               |
|                                                                                                    | 2 7) FZ Export FZ Introdu                                                                                                    |                                                  |               |                                                                                                    |                                                           |                        |            |             |               |                        |                                               |
| Dorsal                                                                                                    | Apellidos y Nombre                                                                                                    | Puesto                                           | ¿Foto?        | Año Pais                                                                                                    | Altura                                                    | Peso                   | Alt.Remate | Alt.Bloquec | Twitter       | Instagram              | Actions                                       |
| Search                                                                                                    | Search                                                                                                    | Search                                           | Search        | Search Sear                                                                                                    | ch Search                                                 | Search                 | Search     | Search      | Search        | Search                 |                                               |
| 0                                                                                                    | ALVAREZ SERRANO, IRIS                                                                                                    |                                                  | No            | 2003                                                                                                    |                                                           |                        |            |             |               |                        | 1                                             |
|                                                                                                    |                                                                                                    |                                                  |               |                                                                                                    |                                                           |                        |            |             |               |                        |                                               |
|                                                                                                    | 2 2 F2 Event                                                                                                    |                                                  |               | Page 1                                                                                                    | f1 N N 200                                                |                        |            |             |               |                        | View 1 1 e                                    |
| icencias d                                                                                                    | ि € Export<br>le jugadores/as para lle                                                                                                    | var a plantilla                                  | Н             | 📢 Page 1 🛛 c                                                                                                    | f1 🍽 🗎 20 •                                               |                        |            |             |               |                        | View 1 - 1 o                                  |
| icencias d<br>Licencias:                                                                                                    | ि रि टिं Export<br>le jugadores/as para lle<br>Jugadores/as                                                                                                    | var a plantilla                                  | H             | € Page 1 c                                                                                                    | f1 🍌 🛛 20 🕯                                               | •                      |            |             |               |                        | View 1 - 1 o                                  |
| Carlos                                                                                                    | ■ 🕻 2 🕻 Export<br>le jugadores/as para lle<br>Jugadores/as<br>Wir Jugdores/as                                                                                                    | var a plantilla                                  | 14            | ← Page 1 o                                                                                                    | f1 🍌 🛛 20 🕯                                               | ~                      |            |             | Search all co | lumns                  | View 1 - 1 o                                  |
|                                                                                                    | le jugadores/as para lle<br>Jugadores/as<br>Luir Jugdores/as<br>Equipo                                                                                                    | var a plantilla                                  | NIF           | ₩ Page 1 c                                                                                                    | f 1 → → 20 ×                                              | ·                      |            |             | Search all co | lumns                  | View 1 - 1 o<br>Tipo Lic                      |
| Clicencias d Licencias:  Clicencias:  Clicencias: Clicencias: Clicencias: Clicencias: Clicencias: Clicencias: Clicencias: Clicencias: Clicencias: Clicencias: Clicencias: Clicencias: Clicencias: Clice | Image: Constraint of the second second se | var a plantilla<br>Categoria                     | NIF<br>Search | ✓ Page 1 c                                                                                                    | f 1 >> > 20 •<br>Apellidos y Nomb<br>Search               | re                     |            |             | Search all co | lumns<br>Año<br>Search | View 1 - 1 o<br>Tipo Lic<br>Search            |
| Licencias     Licencias:     Licencias:     IdEquipo     Search     757354                                                                                                    | I CV Kiele Socuéllamos                                                                                                    | var a plantilla<br>Categoria<br>Search<br>Senior | NIF<br>Search | ✓ Page 1 of the second second sec | f1 → → 20 ×<br>Apellidos y Nomb<br>Search<br>BARRASA GAR( | v<br>ore<br>CIA, MARIA |            |             | Search all co | lumns<br>Nīo<br>Search | View 1 - 1 o<br>Tipo Lic<br>Search<br>Jugador |

Los datos se pueden editar en línea: puesto, país, altura, etc. pero la foto sólo se puede incorporar pulsando sobre el nombre y apellidos, que nos llevará a un formulario donde se pueden completar los datos y además se puede arrastrar la foto o seleccionar el archivo de la foto.

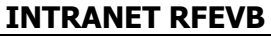

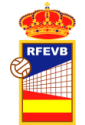

Instrucciones introducción de plantillas en equipos de voleibol

|          |                     |   |                     | 🛇 Cancelar 🗄 Guard                  | aı |
|----------|---------------------|---|---------------------|-------------------------------------|----|
| FOTO JUG | ADOR                | _ | DATOS JUGADOR       | t                                   |    |
|          |                     |   | Persona             | ALVAREZ SERRANO, IRIS               |    |
|          |                     |   | Dorsal              |                                     |    |
|          |                     |   | Puesto              | Seleccionar 🗸                       |    |
|          |                     |   | Alias               |                                     |    |
|          |                     |   | Pais                |                                     |    |
|          | Ē                   |   | Altura              |                                     |    |
|          |                     |   | Peso                |                                     |    |
|          |                     |   | Altura Remate       |                                     |    |
|          |                     |   | Altura Bloqueo      |                                     |    |
|          |                     |   | Direccion Twitter   |                                     |    |
|          | Seleccionar archivo |   | Direccion Instagram |                                     |    |
|          |                     |   | DATOS EQUIPO        |                                     |    |
|          |                     |   | Equipo *            | CV Kiele Socuéliamos (IdEq. 757354) |    |
|          |                     |   | Bloqueado           | No                                  |    |

### 3.3. Introducción del Cuerpo Técnico

La introducción del Cuerpo Técnico es exactamente igual, pero seleccionando la segunda solapa:

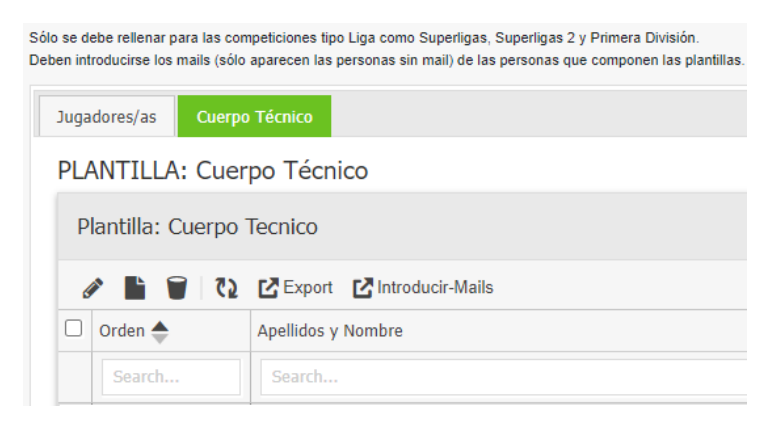

#### 3.4. Completar el email de los jugadores/as y del cuerpo técnico.

Desde cualquier de las dos solapas se puede pulsar **[Introducir-Mails]** y saldrá una lista de las personas de la plantilla que en la tabla Personas no tienen Email y por lo tanto no pueden acceder a la intranet. Es necesario introducir el email para que así en cualquier momento puedan acceder a la intranet y completar sus datos, ver historial, subir documentos, etc.

Una vez introducido el Email, al refrescar, ya no aparecerán en la lista, dado que sólo salen los que no tienen mail.

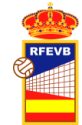

Instrucciones introducción de plantillas en equipos de voleibol

| ersona Email Actions<br>Search |                     |        |         |
|--------------------------------|---------------------|--------|---------|
| Search                         | ersona              | Email  | Actions |
|                                | Search              | Search |         |
| IRIS ALVAREZ SERRANO           | RIS ALVAREZ SERRANO |        | Ø       |
|                                |                     |        |         |
|                                |                     |        |         |
|                                |                     |        |         |

Si pone que no hay registros es que todas las personas tienen email.

| <b>6</b> 2 <b>(</b> ) | Search             | all columns |
|-----------------------|--------------------|-------------|
| rsona                 | Email              | Actions     |
| Search                | Search             |             |
|                       |                    |             |
|                       | No records to view |             |
|                       |                    |             |
|                       |                    |             |
|                       |                    |             |
|                       |                    |             |